# Manual de usuario para el sofware análisis de medición por medio de fotos

UNIVERSIDAD NACIONAL AUTONÓMA DE MÉXICO UNIDAD MULTIDISCIPLINARIA DE DOCENCIA E INVESTIGACIÓN FACULTAD DE CIENCIAS PROYECTO PAPIME PE203818

## Tabla de contenido

| Introducción                                                               |    |
|----------------------------------------------------------------------------|----|
| Acerca del software                                                        | 2  |
| Instalación                                                                |    |
| Pasos para instalar la aplicación:                                         | 2  |
| Manejo del software                                                        |    |
| Menú                                                                       | 5  |
| Configuración                                                              | 5  |
| Acerca de                                                                  | 7  |
| Ayuda                                                                      | 7  |
| Pestañas                                                                   | 7  |
| Medición por puntos (a capturar como puntos de referencia)                 | 7  |
| Pasos para hacer la medición de puntos                                     |    |
| Medición por TPS (Archivo .tps)                                            |    |
| Pasos para hacer en la medición por TPS                                    |    |
| Ajuste de curvas (Incluyendo el análisis de crecimiento de Von Bertalanfy) |    |
| Pasos a seguir para realizar las gráficas:                                 |    |
| Colaboradores del proyecto                                                 | 20 |
| Responsable                                                                | 20 |
| Corresponsable                                                             | 20 |
| Participantes                                                              | 20 |
| Instalaciones                                                              | 20 |

## Introducción

Una de las principales características que se realizan cuando se esta estudiando con animales son las biometrías sobre todo cuando se estudia crecimiento o alguna dieta, por lo tanto es importante siempre conocer cuanto miden en talla o en cierta área, en el caso de peces es importante conocer la longitud estándar, la longitud total y el área del lomo por ejemplo, es por eso que es importante tener una herramienta que nos permita hacer esas mediciones de manera automática simplemente indicándole que es lo que se quiere medir y proporcionales las fotos de nuestros organismos tomados con una cámara calibrada.

## Acerca del software

El software fue desarrollado con el lenguaje de programación Matlab, por medio del proyecto PAPIME PE203818 y su principal característica es hacer mediciones lineales entre un par de puntos o de un área determinada por una serie de puntos de manera automática, todos estos puntos son tomados de una foto, que esa foto fue tomada con una cámara que ya fue previamente calibrada y se conocen sus parámetros (vea el manual de calibración de una cámara fotográfica utilizando la herramienta Matlab), el software también contiene un análisis de ajuste de curvas, incluyendo la curva de crecimiento de Von Bertalanfy.

## Instalación

El software fue desarrollado en forma de app de Matlab y es conveniente tener instalado el Matlab con la versión R2017a o superior. Debido a que se trabajan con imágenes es importante tener espacio suficiente en el disco duro.

#### Pasos para instalar la aplicación:

Paso 1: Abra la herramienta Matlab de su computadora

Paso 2: Hacer clic en la pestaña "apps"

Paso 3: Hacer clic en el icono "Install App"

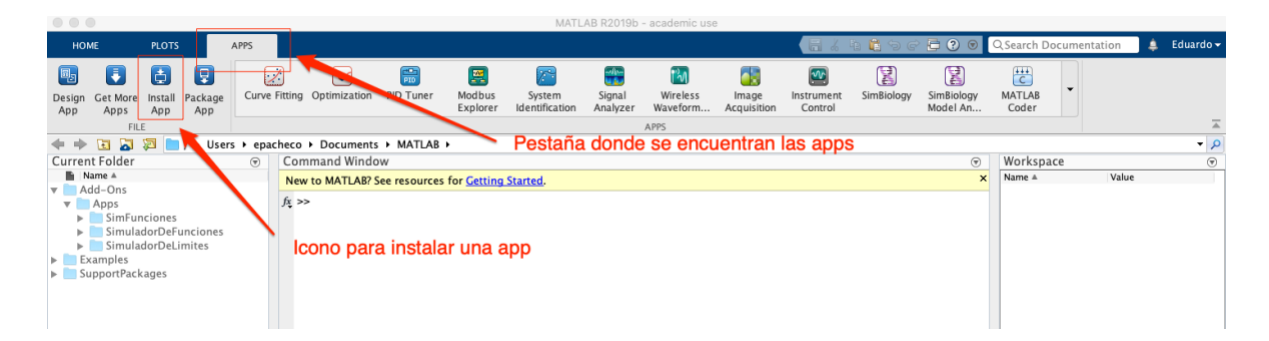

Paso 4: Buscar el archivo llamado "Analisis de Medicion.mlappinstall" que previamente ya debió haber descargado en un directorio. Hacer clic en Abrir una vez encontrado.

|                                                                                                    |                                                                                                    | MATL                                                                                                    | AB R2019b - academic use                                                                                                    |                                                                                                    |                                          |
|----------------------------------------------------------------------------------------------------|----------------------------------------------------------------------------------------------------|----------------------------------------------------------------------------------------------------|----------------------------------------------------------------------------------------------------|----------------------------------------------------------------------------------------------------|------------------------------------------|
| HOME PLOTS APPS                                                                                                    |                                                                                                    |                                                                                                    |                                                                                                    | H & 6 B 6 C B                                                                                                    | 2 💿 🔍 Search Documentation 🛛 🌲 Eduardo 🗸 |
| Design Get More Install Package App App                                                                                                    | ve Fitting                                                                                                    |                                                                                                    | ftware 0                                                                                                    | R. Buscar                                                                                                    | 29y MATLAB<br>In Coder                   |
| HAL     HAL     H | pacheco<br>Com<br>New<br>Prophox<br>Fr >> ■ Recientes<br>Dropbox<br>Fr >> ■ Secientes<br>Dropbox<br>Gescargas<br>Documento<br>Google Driv<br>A Aplicacione<br>@ Creative Ck<br>ICloud<br>Cicuud Driv<br>Ubicaciones<br>MacBook Pi<br>MacBook Pi<br>Documento | AnalisisMedicion<br>magenesPara calibrar<br>magenesParaManual<br>Vanual del Cahal<br>Vastreos 2018<br>Vuestreos proyecto PAPIME<br>Vuestreos proyecto PAPIME<br>Vuestreos PAPIME<br>Vuestreos PAPIME<br>Vuestreos | ActiveModels_version?  ActiveModels_version?  Austassm  Austassm  Austassm  Austassm  Austassm  Austass de Medicion.pr)  Austass de Medicion.pr) | Abrir el instalador<br>Abrir el instalador<br>Analisis de<br>Medicion. Mappinstall<br>MATLAB App Instalr - 120 KB<br>Información<br>Oreación 19 dic 2013 r.40 a.m.<br>Modificación 19 /12/19 1140 a.m.<br>Cancelar Abrir | Workspace      O     X     Name A Value  |

Paso 5: Aparecerá una ventana donde te indica que se instalará en la pestaña de las apps, hacer clic para iniciar la instalación

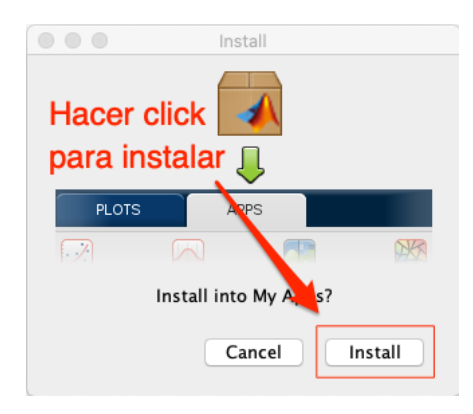

Paso 6: Una vez instalado aparecerá una ventana indicando que se realizó exitosamente.

| (  |                 |                          |                     |                |       |           |              |               |                    | MATI                     | .AB R2019b              | <ul> <li>academic use</li> </ul>   | ÷                          |                       |            |                        |                 |                |   |                      |
|----|-----------------|--------------------------|---------------------|----------------|-------|-----------|--------------|---------------|--------------------|--------------------------|-------------------------|------------------------------------|----------------------------|-----------------------|------------|------------------------|-----------------|----------------|---|----------------------|
|    | HOME            | :                        | PLOTS               |                | APPS  |           |              |               |                    |                          |                         |                                    |                            |                       | 4 🖪 🤊 d    | . 🖸 🕄 🖲                | Q Search D      | ocumentation   | 4 | Eduardo <del>-</del> |
| 1  | Design C<br>App | Get More<br>Apps<br>Fill | Install<br>App<br>E | Package<br>App | Curve | E Fitting | Optimization | PID Tuner     | Modbus<br>Explorer | System<br>Identification | Signal<br>Analyzer      | Wireless<br>Waveform               | Image<br>Acquisition       | Instrument<br>Control | SimBiology | SimBiology<br>Model An | MATLAB<br>Coder | p installed.   | 7 | ⊼<br>م <del>∙</del>  |
| (  | Current         | Folder                   |                     |                | ۲     | Com       | nmand Windo  | W             |                    |                          |                         |                                    |                            |                       |            |                        |                 | m              |   |                      |
| ١, | Nan 📄 📄         | ne ≜<br>i–Ons            |                     |                |       | New       | to MATLAB?   | see resources | for <u>Getting</u> | Started.                 |                         |                                    |                            |                       |            | ×                      |                 |                |   |                      |
|    | Exa<br>Sup      | Apps<br>mples<br>portPac | kages               |                |       | fx >:     | >            |               |                    |                          | Valio<br>aplio<br>exito | dación de<br>cación se<br>osamente | e que la<br>e instaló<br>e | _                     |            |                        | Analis          | is de médición |   |                      |

Paso 7: Nuevamente en la pestaña "apps" en la segunda sección donde dice "my apps", allí debe aparecer el icono donde indique que ya ha sido instalado y listo para usarse.

| -                                                                                                    |                                                                                                    |               |
|----------------------------------------------------------------------------------------------------|----------------------------------------------------------------------------------------------------|---------------|
|                                                                                                    | MATLAB R2019b - academic use                                                                                                    |               |
| HOME PLOTS                                                                                                    | APPS 🛛 🗧 중 着 😧 💿 🔍 Search Documentat                                                                                                    | tion 🌲 Eduard |
| Current Folder     Apps Apps     Apps App     FILE     FUL     Apps App     Apps     FILE     Apps App     Apps     Apps     App     App     A | Image: Control SimBiology       Image: Control SimBiology       Image:                                                                                                    | Value         |
|                                                                                                    | ACCHINE LEARNING         Classification       Deep<br>Network       Neural Net<br>Clustering       Neural Net<br>Network       Neural Net<br>Neural Net<br>Network       Neural Net<br>Neural Net<br>Pattern Re       Neural Net<br>Neural Net<br>Neural Net<br>Pattern Re       Neural Net<br>Neural Net<br>Neural Neural Net<br>Neural Neural Net<br>Neural Neural |               |

## Manejo del software

Una vez instalado el software, cada vez que se requiera hacer uso deberá hacer clic en la aplicación llamada "Análisis de Medición" que se encuentra en la sección de "mis apps" dentro de la pestaña "apps".

La ventana principal es como se muestra a continuación, el cuál contiene un menú, pestañas de medición y ajuste, directorios principales con su respectivo botón de búsqueda y el botón principal para realizar las mediciones.

| Menú                      | Pestañas con l<br>mediciones a r                                 | as B<br>ealizar la             | otones para<br>a búsqueda |
|---------------------------|------------------------------------------------------------------|--------------------------------|---------------------------|
|                           | Análisis de Medición por Me                                      | dio de Fotos                   | e directorios             |
| Medición por Puntos       | Ayuda Ajuste de Cu                                               | rvas                           |                           |
| Parámetros de la Cámara   | /Users/epacheco/Desktop/PAPIME<br>mCanon2.mat                    | 2018/ParametrosC               | amara/Para Buscar         |
| Referencia                | /Users/epacheco/Desktop/PAPIME<br>PAPIME/Pecera/Referencia/M1/IM | 2018/Muestreos p<br>G_0124.JPG | royecto Buscar            |
| Directorio de las Fotos   | /Users/epacheco/Desktop/PAPIME<br>PAPIME/Pecera/Robalo/M1/Fotosi | 2018/Muestreos p<br>Prueba     | royecto Buscar            |
| Directorios               |                                                                  |                                | Medir                     |
| necesarios pa<br>medición | ara la Bot<br>me                                                 | ón para re<br>diciones         | ealizar las               |

De acuerdo con la ventana principal tenemos:

#### Menú

#### Configuración

La configuración es quizá una de las cosas mas importantes antes de comenzar a realizar la medición, porque en él colocamos todo lo que nosotros deseamos medir por medio de enumeración de los puntos, para que el programa sepa cuales mediciones lineales y cuales áreas medirá con sus respectivos nombres, además de dónde guardará los resultados y qué muestreo y en que tiempo fue, la ventana de configuración es la siguiente:

|                                                                                               | ,                                                                          | - 2 |       |
|-----------------------------------------------------------------------------------------------|----------------------------------------------------------------------------|-----|-------|
| Carpeta de Resultados                                                                         | /Users/epacheco/Desktop/PAPIME2018/Muestreos<br>proyecto PAPIME/Resultados | Bu  | iscar |
| Nombre del archivo para                                                                       | los resultados M1_Muestreo_Robalos                                         |     |       |
| Número de puntos (landn                                                                       | narks) 10                                                                  |     |       |
| 1<br>Número de puntos (landn<br>5<br>Mediciones Lineales                                      | Areas                                                                      |     |       |
| Número de puntos (lando<br>Mediciones Lineales<br>Puntos 7-8,7-9, 2-10                        | narks) 10<br>Areas                                                         |     |       |
| Número de puntos (landro<br>Mediciones Lineales<br>Puntos 7-8,7-9, 2-10<br>Nombres Longitud_E | Areas                                                                      |     |       |

Donde:

- 1) Muestra el directorio donde se van a guardar todos los archivos que se generen al realizar la medición, desde archivos en formato Excel hasta archivos de imagen. Es editable si deseas poner la dirección de manera manual.
- 2) Al oprimir el botón te abre el navegador para que selecciones el directorio donde se guardaran los resultados o archivos y te coloca toda la dirección que elegiste en el recuadro de (1).
- 3) Es el nombre que tendrán los resultados para que tu los puedas ubicar dentro del directorio seleccionado en (1). Se recomienda que el nombre sea un nombre característico para ubicarlo fácilmente dentro del directorio y también que no contenga caracteres especiales ni espacios en blanco.
- 4) El número de puntos de referencia o landmarks son los puntos totales que nosotros capturemos o los que contiene en el archivo tps por cada organismo o foto. Como ejemplo tenemos una imagen de un pez con 10 puntos de referencias marcados con números que indican la secuencia en que se van capturando, es muy importante esta secuencia ya que con base a ello se realizarán las mediciones lineales y áreas.

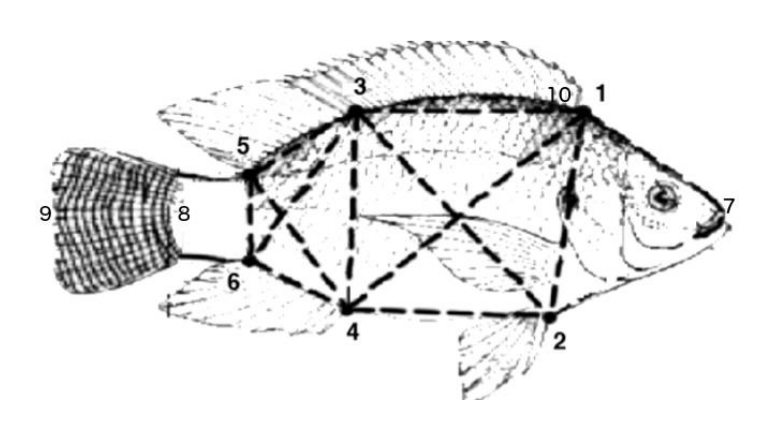

- 5) Pestaña de mediciones lineales, donde indicamos cuales son los puntos lineales que se medirán, se realiza poniendo el par de puntos que se medirán separándolo por el signo de menos "-" y si se requiere poner mas de uno, únicamente se separa con una coma ",". Por ejemplo, en la imagen de la ventana de arriba donde dice puntos estamos diciendo que se medirán la distancia de los puntos del 7 al 8, del 7 al 9 y del 2 al 10 que concuerda con los puntos del pez de la imagen de arriba y cada uno recibirá el nombre de "Longitud\_Estandar", "Longitud\_Total" y "Altura". Es importante indicar también que los nombres no deben tener caracteres especiales ni espacios.
- 6) En el caso de que las mediciones no sean lineales sino mas bien un grupo de puntos que encierran un área entonces la forma de capturar esa información será similar es decir los puntos que encierran el área se separan con un signo "-" y si se requiere mas de un área se separa con una coma ",". Lo importante aquí es que la secuencia de números que encierran el área debe hacerse en el sentido contrario a las manecillas del reloj. Por ejemplo

| Mediciones  | Lineales <sup>6</sup> Áreas |  |
|-------------|-----------------------------|--|
| Puntos      | 1-2-4-3, 3-4-6-5            |  |
| Nombres     | Area_Lomo, Area_Steak       |  |
| Número de n | nuestreo 1 Tiempo (dias) 1  |  |

En este ejemplo los puntos que encierran el área llamada "Area\_Lomo" son los puntos 1-2-4-3 que corresponde al paralelogramo grande de la imagen del pez de arriba y el "Area\_Steak" que encierran el área con los puntos 3-4-6-5 que corresponde al trapecio pequeño de la imagen del pez de arriba. Es importante aclarar que el ultimo punto agregado cierra el área con el primero pero no se escribe ya que el programa lo hace de manera automática.

- 7) El número de muestreo es solo un indicador para ubicar los distintos muestreos que se hagan en el proyecto que se tenga y puede utilizarse en posteriores análisis como la graficación por muestreos o para el análisis morfométrico.
- 8) De igual manera es el tiempo que se haga entre cada muestreo, es un indicador que nos ubica cada cuando se hace el muestreo para posteriormente utilizar los resultados en variables de tiempo como semanas, meses o años.

9) Es el botón que actualiza toda la configuración capturada, una vez agregado a nuestra conveniencia todo lo anterior, se guardará presionando el botón de "aceptar".

#### Acerca de

Esta ventana menciona el nombre del proyecto PAPIME por el cuál se genero este software, así como cuales fueron sus colaboradores, el autor y responsable del proyecto y la versión del software. La ventana es la siguiente

| Configuración | n Acerca de Ayuda |                                                                                                    |
|---------------|-------------------|----------------------------------------------------------------------------------------------------|
|               | Proyecto          | SOFTWARE DESARROLLADO BAJO EL PROYECTO<br>PAPIME LLAMADO "APRENDIZAJE DE LAS<br>HERRAMIENTAS COMPUTACIONALES PARA EL<br>PROCESO Y COMPRENSIÓN DE LA MORFOMETRÍA<br>EN PECES" CON CLAVE PE203818, ADSCRITO A LA<br>FACULTAD DE CIENCIAS EN SISAL YUCATÁN, MÉXICO |
|               | Colaboradores     | M. en C. Héctor Gutiérrez<br>M. en A. Jaime Suárez<br>M. en A. Miguel Arévalo<br>M. en C. Adolfo Sánchez<br>Dra. Gabriela Gaxiola<br>M. en C. Martin Arenas                                                                                                    |
|               | Autor y responsa  | ble M. en C. Rafael Eduardo Pacheco Góngora                                                                                                    |
|               | Versión 1.0       | Aceptar                                                                                                    |

#### Ayuda

En la parte de ayuda al hacer clic aparecerá un submenú que dice "web" al hacer clic allí aparecerá la página web del proyecto donde se podrá descargar este manual de usuario o visualizarlo en línea.

| Configuración | Acerca de  | Ayuda   |                                                                                    |                                                                                                    |                                                                                                    |          |
|---------------|------------|---------|------------------------------------------------------------------------------------|----------------------------------------------------------------------------------------------------|----------------------------------------------------------------------------------------------------|----------|
|               | Proyecto   | V       | HERRAMIE<br>PROCESO<br>EN PECES<br>FACULTAD                                        | D PAPIME LLAMA<br>ENTAS COMPUTA<br>Y COMPRENSIÓ<br>" CON CLAVE PE<br>DE CIENCIAS EN                | DO "APRENDIZAJE DE L<br>CIONALES PARA EL<br>N DE LA MORFOMETRÍA<br>203818, ADSCRITO A LA<br>I SISAL YUCATÁN, MÉXI | AS<br>CO |
|               | Colaborad  | dores   | M. en C. H<br>M. en A. Ja<br>M. en A. M<br>M. en C. A<br>Dra. Gabrie<br>M. en C. N | léctor Gutiérrez<br>aime Suárez<br>liguel Arévalo<br>dolfo Sánchez<br>ela Gaxiola<br>lartín Arenas |                                                                                                    |          |
|               | Autor y re | sponsal | ole M. en                                                                          | C. Rafael Eduard                                                                                   | o Pacheco Góngora                                                                                                 |          |
|               | Versión    | 1.0     |                                                                                    |                                                                                                    | Aceptar                                                                                                    |          |

#### Pestañas

#### Medición por puntos (a capturar como puntos de referencia)

En la medición por puntos lo que quiere decir es que aparecerá una por una las fotos que se encuentren en la carpeta con la dirección que se muestra en el texto y con el mouse de la computadora se podrá indicar por medio de un clic, cuales serán los puntos para medir siendo como dijimos anteriormente la secuencia de números, además para la medición es importante tener previamente calibrada la cámara y conocer cuales son sus parámetros que es lo que se pide en el texto de inicio (para conocer estos valores puede utilizar el manual de usuario llamado "Manual para la calibración de cámaras fotográficas utilizando la herramienta Matlab" de este mismo proyecto), también cuando se mide es importante tener una referencia esto es tener una foto de un tablero que indica desde donde se esta midiendo es decir se tenga la distancia de la cámara a la foto para ajustar los pixeles a valores reales y a partir de esa distancia se tomaran todas las fotos, es importante que la cámara no cambie en toda la secuencia de fotos y es importante tomar la foto de la referencia con el cuadricula de ajedrez que adjuntamos también en el manual de la calibración de la cámara.

#### Pasos para hacer la medición de puntos

Paso 1: Indicar el directorio donde se encuentran los parámetros de la cámara donde se tomaron las fotos, se puede utilizar el botón "Buscar" para encontrarlo dentro de la computadora.

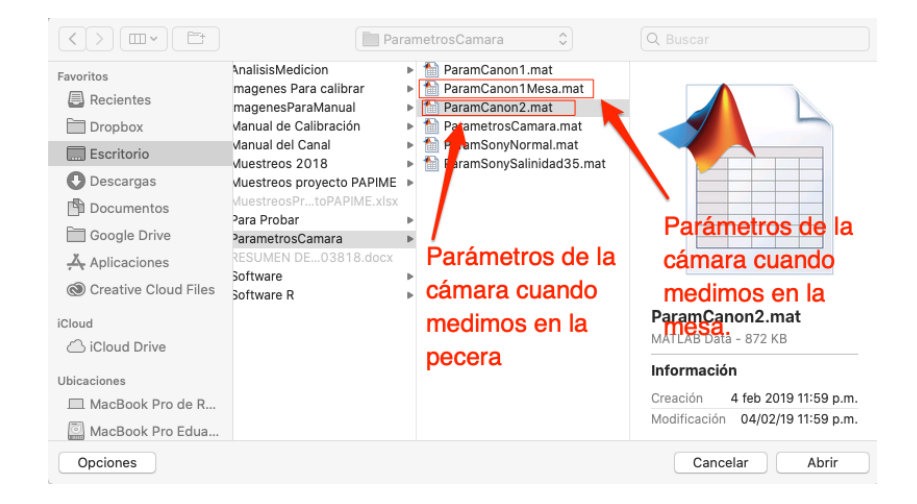

Paso 2: Indicar el directorio donde se encuentra la foto de referencia se puede utilizar el botón "Buscar" para encontrarlo dentro de la computadora.

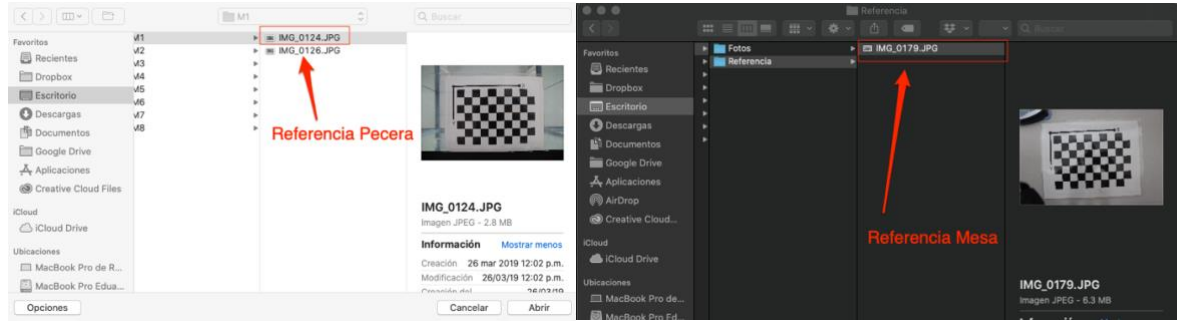

Paso 3: Indicar el directorio donde se encuentran las fotos que se van a medir, se puede utilizar el botón "Buscar" para encontrarlo dentro de la computadora.

|                                                                                                    | Fo                                           | tos                | \$  | Q Buscar                                                                                                    |
|----------------------------------------------------------------------------------------------------|----------------------------------------------|--------------------|-----|----------------------------------------------------------------------------------------------------|
| Favoritos Favoritos Recientes Compose Facintorio Escritorio Descargas Documentos Google Drive Google Drive Aplicaciones Creative Cloud Files Cloud Cicloud Drive Ubicaciones MacBook Pro de R MacBook Pro Edua | M1<br>M2<br>M3<br>M4<br>M5<br>M6<br>M7<br>M8 | Fotos<br>FotosPrue | eba | <ul> <li>IMG_0129.JPG</li> <li>IMG_0130.JPG</li> <li>IMG_0131.JPG</li> <li>IMG_0133.JPG</li> <li>IMG_0134.JPG</li> <li>IMG_0136.JPG</li> <li>IMG_0137.JPG</li> <li>IMG_0138.JPG</li> <li>IMG_0139.JPG</li> <li>IMG_0140.JPG</li> <li>IMG_0141.JPG</li> <li>IMG_0144.JPG</li> <li>IMG_0144.JPG</li> <li>IMG_0145.JPG</li> <li>IMG_0145.JPG</li> <li>IMG_0145.JPG</li> <li>IMG_0151.JPG</li> <li>IMG_0151.JPG</li> <li>IMG_0152.JPG</li> </ul> |
| Nueva carpeta                                                                                                    |                                              |                    |     | Cancelar Abrir                                                                                                    |

Paso 4: Hacer clic en el botón Medir y comenzarán a pasar una por una las fotos para que vayas capturando la secuencia de puntos o landmarks que contendrá la foto de acuerdo con el numero de puntos que pusiste en la configuración. El programa te visualizará la foto indicando el mouse por medio de dos líneas en forma de cruz que indica la posición horizontal y vertical en la foto y podrás hacer clic hasta cubrir el numero de puntos que le proporcionaste al programa para luego cerrarse y abrir la siguiente foto. La ventana para capturar los puntos de referencia es la siguiente

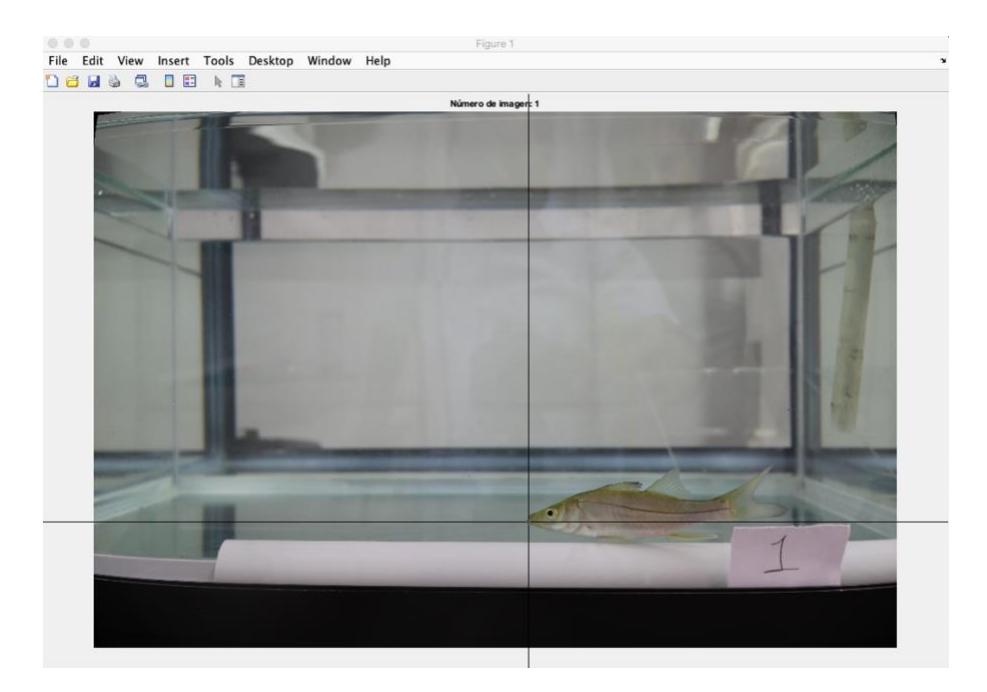

Como parte del proyecto fue medir longitudes estándar y total, así como áreas de lomo y steak a dos especies de peces llamados Robalo y Canana. Algunas fotos se muestran a continuación de cómo quedaron cuando se realizó la medición por puntos.

Ejemplos de Robalos en pecera

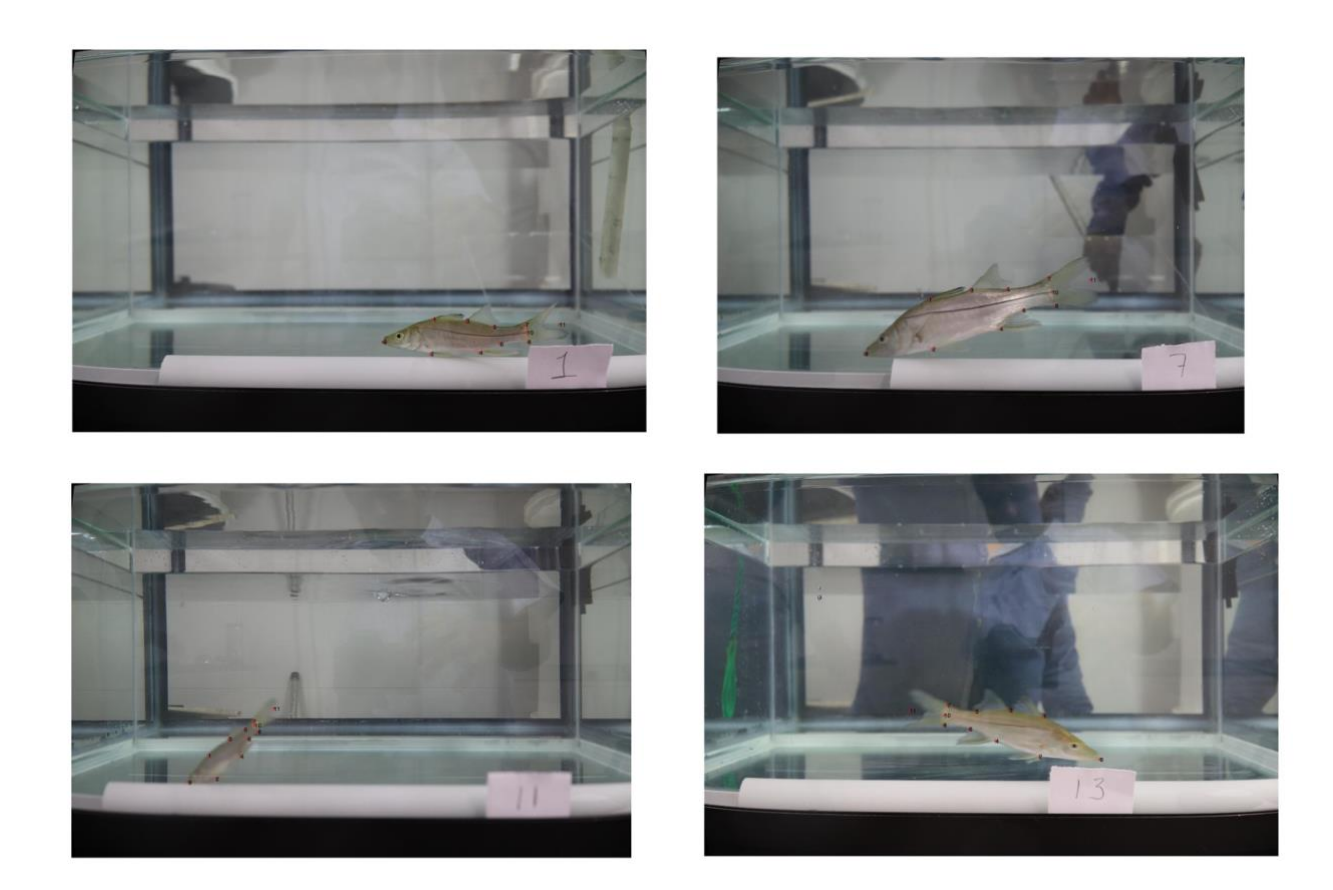

Ejemplos de Robalos en mesa

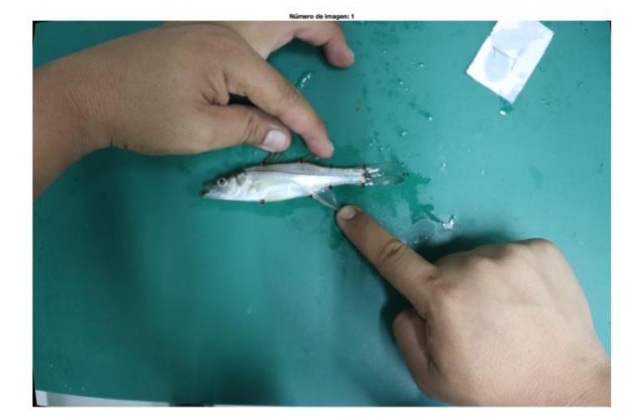

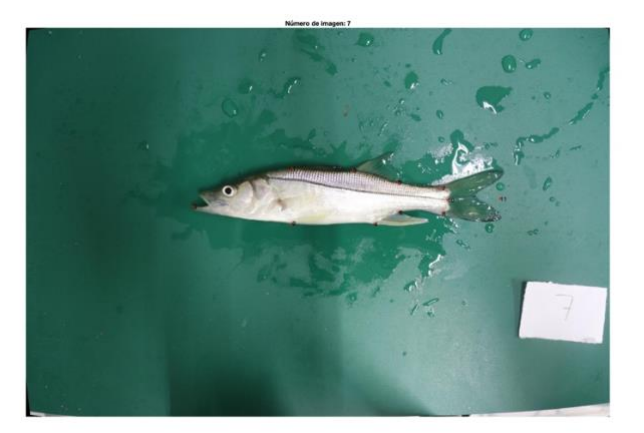

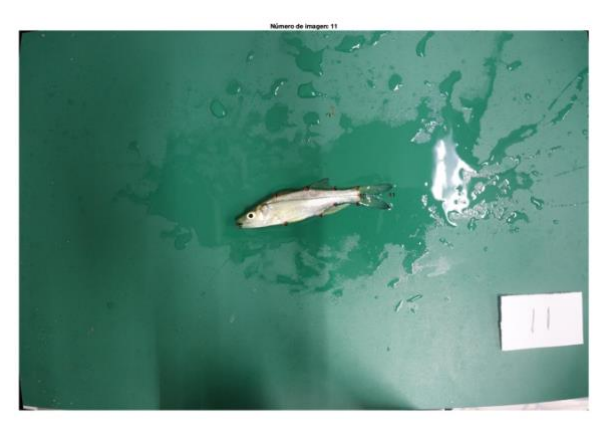

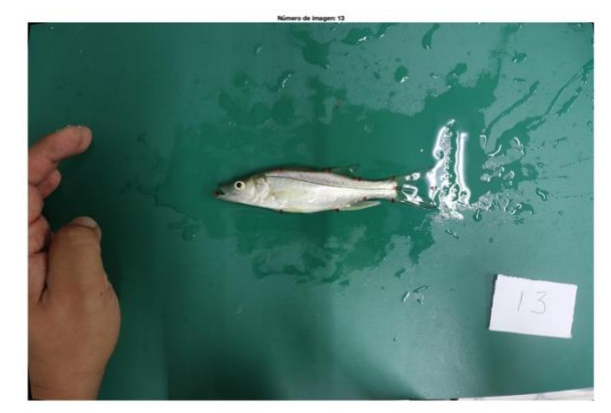

Ejemplos de Canané en pecera

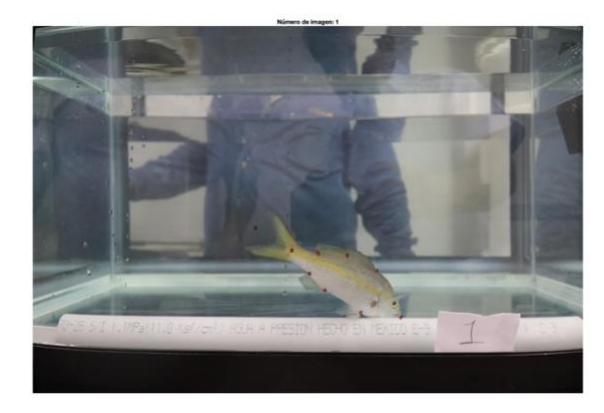

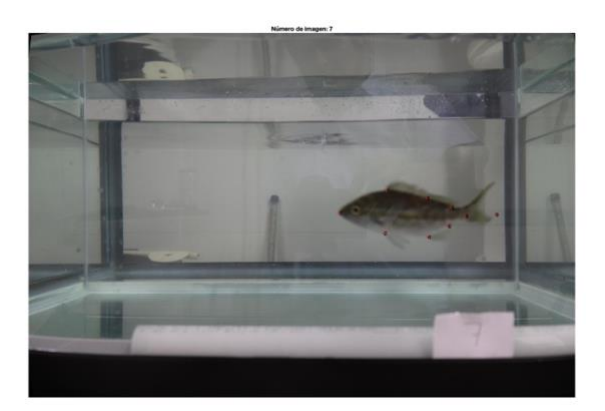

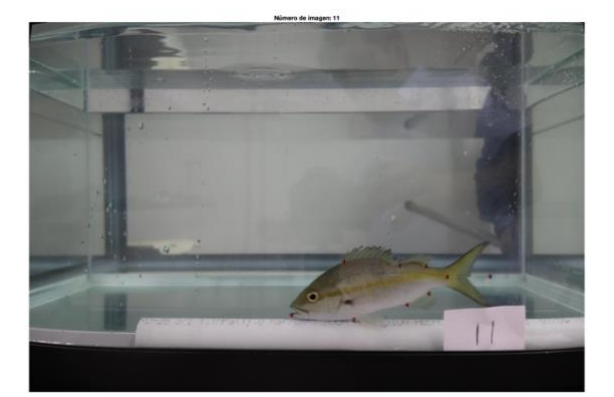

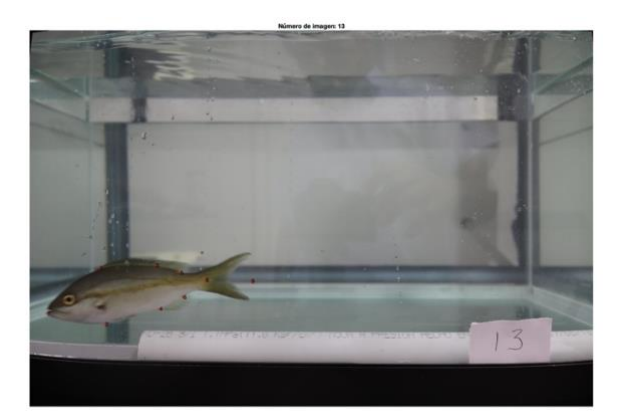

#### Ejemplos de Canané en mesa

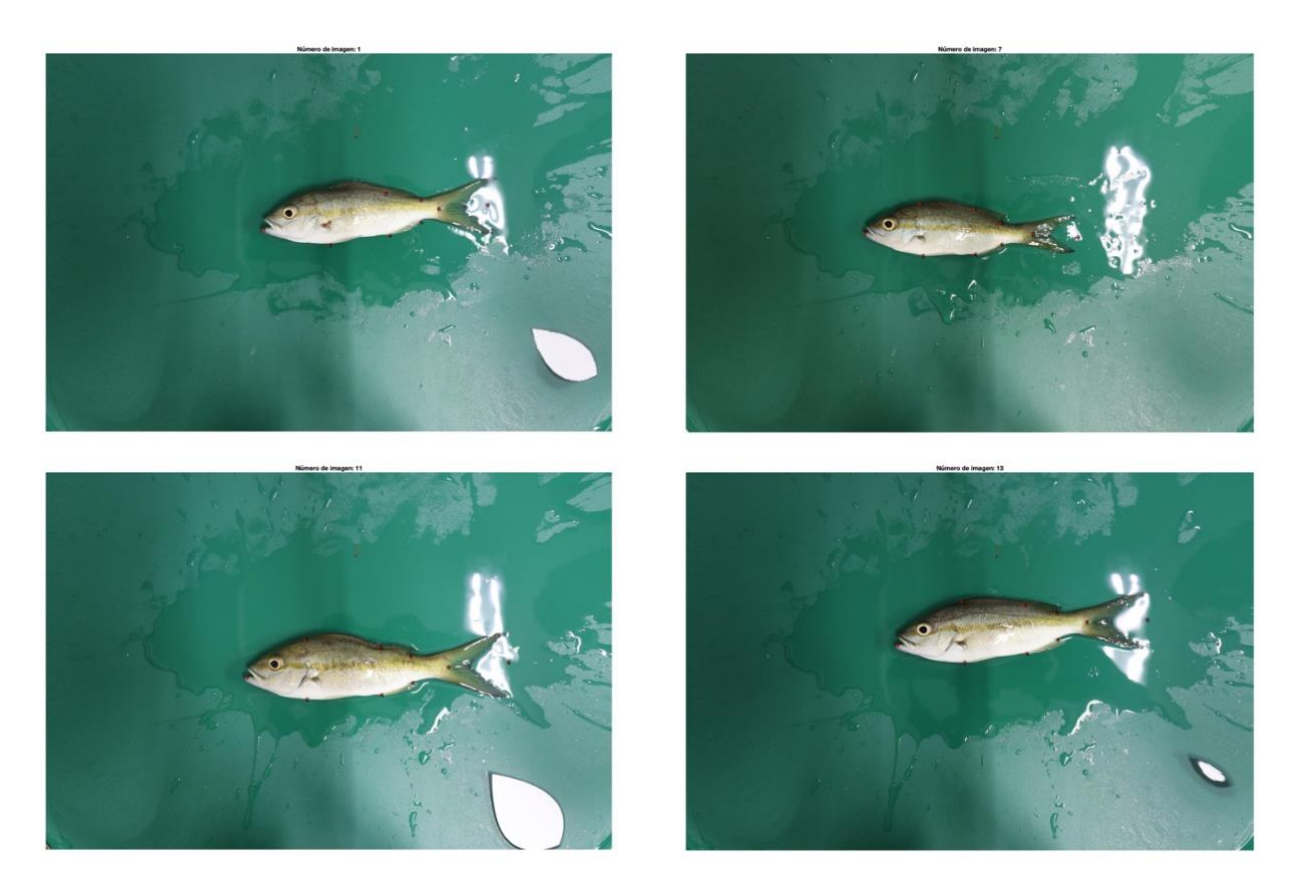

A pesar de que la foto puede salir borrosa, no impide que puedas capturar los puntos característicos ya que si tiene la silueta te ayuda mucho. En este caso es importante que el pez nade lo mas cercano al cristal para una mejor precisión de los datos. Aunque no se aprecia en la foto dentro de la pecera tenia un canal que hacia que naden cerca del cristal. Para este caso no es necesario dormir a los peces, es una gran ventaja, aunque si debemos acarrearlos para que puedan cruzar en el frente de la cámara y tomarle la foto. También es importante tener un indicador para saber que pez fue al que se le hizo la medición.

Cuando ya se terminan de poner todos los puntos el programa realiza los cálculos de las mediciones que se le pidieron en la configuración y arroja los siguientes resultados dentro de la carpeta que también se indico en la configuración.

- Cada una de las fotos con los puntos de referencia que se capturaron en color rojo con la secuencia de número, esto para corroborar que todos se hicieron bien. El nombre de las fotos guardadas tiene la secuencia "nombrefoto-puntos.jpg"
- Archivo Excel donde se encuentra los resultados de las mediciones indicadas, así como el muestreo, su tiempo y el nombre de la imagen. El nombre del archivo es como se indico en la configuración con extensión .xlsx

- 3) Archivo .tps que se genera con los puntos de referencia para poder utilizar otra vez y no volver a hacer la captura de puntos o para que sea utilizado en otro programa. El nombre del archivo es como se indico en la configuración con extensión .tps
- 4) Archivo .mat que contiene los resultados del archivo de Excel y puedan cargarse en el lenguaje Matlab para posteriores pruebas estadísticas o numéricas o incluso gráficas. El nombre del archivo es como se indico en la configuración con extensión .mat

|                                                                              | Resultados                                                                                                    |                                                                                                    |                                                                                           |                                                 |
|------------------------------------------------------------------------------|----------------------------------------------------------------------------------------------------|----------------------------------------------------------------------------------------------------|-------------------------------------------------------------------------------------------|-------------------------------------------------|
| · * · 1                                                                      | - ÷                                                                                                    | Y V Q Bus                                                                                                    |                                                                                           |                                                 |
| <ul> <li>Mesa</li> <li>Pecera</li> <li>Prueba</li> <li>Resultados</li> </ul> |                                                                                                    | G_0129-Puntos.jpg<br>G_0130-Puntos.jpg<br>G_0131-Puntos.jpg<br>G_0134-Puntos.jpg<br>G_0134-Puntos.jpg<br>G_0136-Puntos.jpg<br>G_0139-Puntos.jpg<br>G_0140-Puntos.jpg<br>G_0141-Puntos.jpg<br>G_0141-Puntos.jpg<br>G_0144-Puntos.jpg<br>G_0144-Puntos.jpg<br>G_0144-Puntos.jpg<br>G_0144-Puntos.jpg<br>G_0147-Puntos.jpg<br>G_0148-Puntos.jpg<br>G_0148-Puntos.jpg<br>G_0149-Puntos.jpg<br>G_0149-Puntos.jpg<br>G_0151-Puntos.jpg<br>G_0151-Puntos.jpg<br>G_0152-Puntos.jpg                                                                                                    | M1_Robalo                                                                                 |                                                 |
|                                                                              | □ IMG<br>□ IMG<br>□ IMG<br>□ IMG<br>□ IMG<br>□ IMG<br>□ IMG<br>□ IMG<br>□ IMG<br>□ IMG<br>□ IMG<br>□ IMG<br>□ IMG<br>□ IMG<br>□ IMG<br>□ IMG<br>□ IMG<br>□ IMG | G_0154-Puntos.jpg<br>G_0155-Puntos.jpg<br>G_0156-Puntos.jpg<br>G_0157-Puntos.jpg<br>G_0159-Puntos.jpg<br>G_0169-Puntos.jpg<br>G_0166-Puntos.jpg<br>G_0166-Puntos.jpg<br>G_0166-Puntos.jpg<br>G_0168-Puntos.jpg<br>G_0168-Punto | Información<br>Creación<br>Modificación<br>Última apertura<br>Etiquetas<br>Agregar etique | hoy 6:31 p.m.<br>hoy 6:31 p.m.<br>hoy 6:32 p.m. |

Resultados del software con la opción de medición por puntos

|   |             | Autoguar                                                                                                    | dado 🌘  | ) <b>^ 6</b> 5 | - ت ⇒                 |                |            |            | 🖄 М        | 2_Robal |
|---|-------------|----------------------------------------------------------------------------------------------------|---------|----------------|-----------------------|----------------|------------|------------|------------|---------|
|   | Inicio Ind  | ortar                                                                                                    | Dibuiar | Dienosició     | n de página E         | órmulae Dr     | atos Dev   | iear Vie   | ta.        |         |
|   |             | , in the second second s | Dibajai | Disposicio     | in de pagina in       | onnaido De     | 103 107    |            |            |         |
|   | r 🕰 🐰       | Cal                                                                                                    | ibri    |                |                       |                |            | ab, 🧹 🕴    | Taxto      |         |
|   |             |                                                                                                    |         |                |                       |                |            |            | IEALO      |         |
|   | Pegar 🗳     |                                                                                                    |         |                | <u>∽</u> • <u>A</u> • |                |            |            | \$ • % 9   |         |
|   | A1 🌲        |                                                                                                    |         | Organismo      |                       |                |            |            |            |         |
|   | A           | в                                                                                                    | с       | D              | E                     | F              | G          | н          | I          | J       |
| 1 | l Organismo | Muestreo                                                                                                    | Tiempo  | Nombrelmagen   | Longitud_Estandar     | Longitud_Total | Area_Lomo  | Area_Steak | Area_Total |         |
| 2 | 2 1         | 2                                                                                                    | 2 60    | IMG_0277       | 9.485390663           | 11.65830803    | 6.05670166 | 4.92474365 | 10.9815674 |         |
| 3 | 3 2         | 2                                                                                                    | 2 60    | IMG_0280       | 9.769816399           | 12.28674603    | 6.05847168 | 4.35546875 | 10.4139404 |         |
| 4 | 3           | 2                                                                                                    | 2 60    | IMG_0281       | 8.738483429           | 10.9715004     | 4.58180046 | 4.47441483 | 9.0562191  |         |
| 5 | 5 4         | 2                                                                                                    | 2 60    | IMG_0282       | 11.56816769           | 13.67928886    | 6.79367065 | 6.53588867 | 13.3295288 |         |
| 6 | 5 5         | 2                                                                                                    | 2 60    | IMG_0286       | 8.311145782           | 10.05453396    | 4.62272263 | 3.88240051 | 8.50512695 |         |
| 7 | 7 6         | 2                                                                                                    | 2 60    | IMG_0288       | 8.847681999           | 11.44637966    | 5.51580811 | 4.78059387 | 10.296402  |         |
| 8 | 3 7         | 2                                                                                                    | 2 60    | IMG_0290       | 14.42733479           | 17.29251099    | 13.4651489 | 10.356842  | 23.8220215 |         |
| 9 | 8           | 2                                                                                                    | 2 60    | IMG_0294       | 11.58337212           | 13.74050713    | 7.96332932 | 5.59160614 | 13.5549316 |         |
| 1 | 0 9         | 2                                                                                                    | 2 60    | IMG_0296       | 7.513427734           | 8.784369469    | 3.82517242 | 3.47777557 | 7.302948   |         |
| 1 | 1 10        | 2                                                                                                    | 2 60    | IMG_0297       | 8.825354576           | 10.79772758    | 4.18449402 | 3.72119141 | 7.90570068 |         |
| 1 | 2 11        | 2                                                                                                    | 2 60    | IMG_0298       | 6.124768257           | 7.900774479    | 3.23102188 | 1.88724518 | 5.11824799 |         |
| 1 | 3 12        | 2                                                                                                    | 2 60    | IMG_0301       | 10.54219723           | 12.26638126    | 7.44949341 | 6.2628479  | 13.7123718 |         |
| 1 | 4 13        | 2                                                                                                    | 2 60    | IMG_0302       | 10.87283039           | 13.22278023    | 6.66235352 | 6.02807617 | 12.6903992 |         |
| 1 | 5 14        | 2                                                                                                    | 2 60    | IMG_0303       | 7.58220911            | 9.113015175    | 3.01985168 | 3.09646606 | 6.11627197 |         |
| 1 | 6 15        | 2                                                                                                    | 2 60    | IMG_0306       | 10.86310196           | 13.27883625    | 6.50056458 | 4.90393066 | 11.40448   |         |
| 1 | 7 16        | 2                                                                                                    | 2 60    | IMG_0308       | 11.42636108           | 13.37290382    | 8.11590576 | 5.91873169 | 14.0346069 |         |
| 1 | 8 17        | 2                                                                                                    | 2 60    | IMG_0309       | 8.847840309           | 10.85775757    | 4.23335266 | 3.39555359 | 7.62890625 |         |
| 1 | 9 18        | 2                                                                                                    | 2 60    | IMG_0314       | 11.76548004           | 14.33917427    | 6.66363525 | 6.83876038 | 13.5023956 |         |
| 2 | 0 19        | 2                                                                                                    | 2 60    | IMG_0317       | 7.751218319           | 10.01832294    | 3.89490581 | 3.56681061 | 7.46172714 |         |
| 2 | 1 20        | 2                                                                                                    | 2 60    | IMG_0321       | 13.62981224           | 16.51964569    | 11.3334656 | 7.87359619 | 19.2070618 |         |
|   |             |                                                                                                    |         |                |                       |                |            |            |            |         |

Vista del archivo Excel de los resultados del programa.

#### Medición por TPS (Archivo .tps)

La medición por TPS se refiere a que en ocasiones tenemos los puntos de referencia tomados de otros softwares como puedes ser por ejemplo el tpsdig y queremos calcular las mediciones, pero como ya tenemos los puntos seria solo realizar los cálculos de acuerdo con la configuración que previamente dimos al programa, por lo tanto, esta opción realiza los mismos cálculos que la pestaña anterior excepto que ya no se capturan puntos ni se guardan las fotos con los puntos.

#### Pasos para hacer en la medición por TPS

Paso 1: Indicar el directorio donde se encuentran los parámetros de la cámara donde se tomaron las fotos, se puede utilizar el botón "Buscar" para encontrarlo dentro de la computadora.

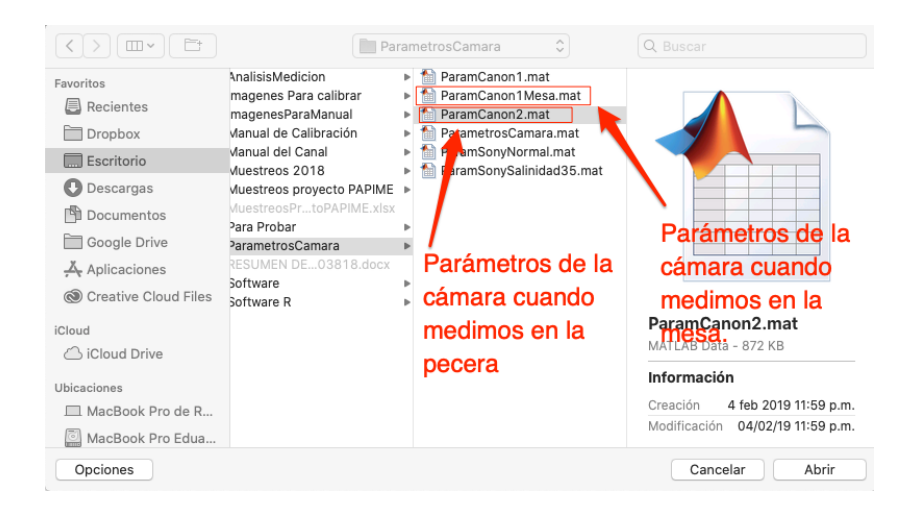

Paso 2: Indicar el directorio donde se encuentra la foto de referencia se puede utilizar el botón "Buscar" para encontrarlo dentro de la computadora.

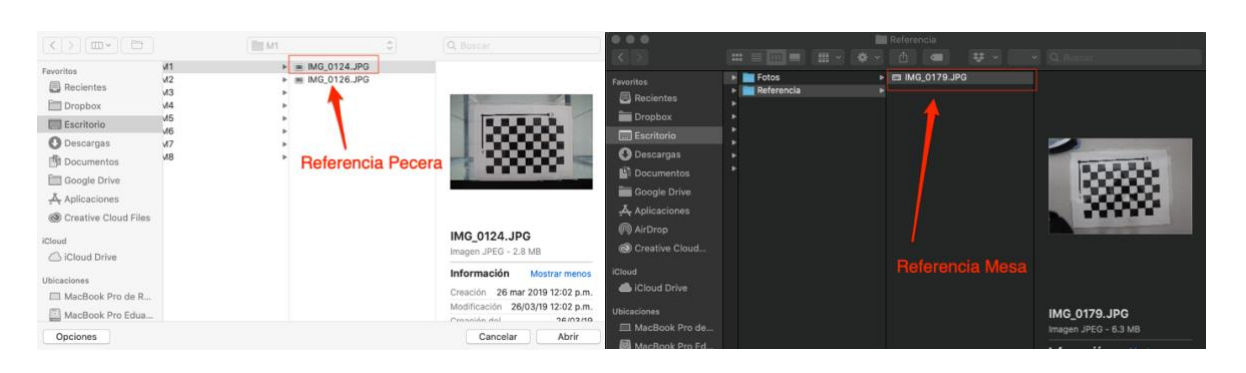

Paso 3: Indicar el directorio donde se encuentran el archivo con extensión .tps, se puede utilizar el botón "Buscar" para encontrarlo dentro de la computadora.

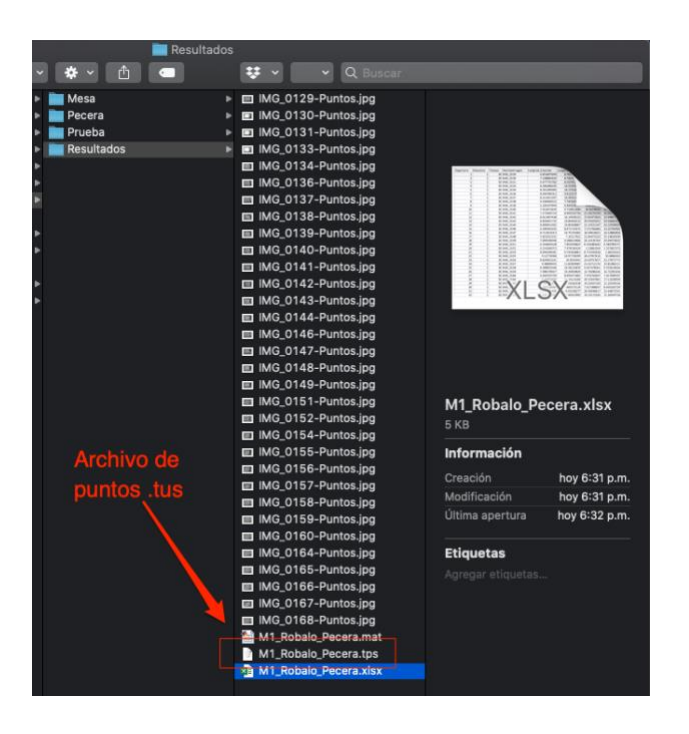

Paso 4: Hacer clic en el botón "Medir" y comenzarán a realizar las mediciones que se le indicaron en la configuración y al terminar generará los mismos archivos que la pestaña anterior, pero sin las fotos de los puntos y cuando termine aparecerá una ventana de aviso como esta:

|   |       | Aviso                             |  |
|---|-------|-----------------------------------|--|
| 4 | Los a | ochivos se generaron exitósamente |  |

Y en caso de fallar por algún error aparecerá una ventana de Error como esta:

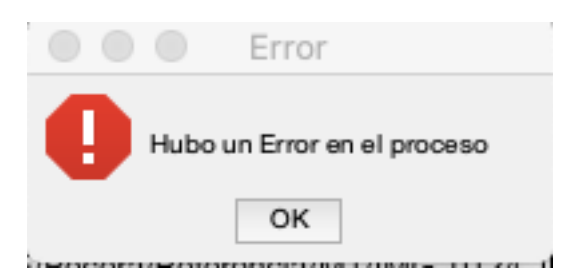

Cabe aclarar que esta ventana de error como la anterior de aviso aparecerá en general en el programa cada vez que suceda un error o se hagan los cálculos correctamente.

#### Ajuste de curvas (Incluyendo el análisis de crecimiento de Von Bertalanfy)

En el ajuste de curvas se pretende graficar pares de variables que ya fueron metidas y se encuentran en los archivos de Excel, las graficas muestran la tendencia de los datos por medio de un ajuste que puede lineal, cuadrático, exponencial, logarítmico o potencial, también genera gráficas de pares de valores por muestreo y también puedes realizar el análisis de crecimiento por el método de Von Bertalanfy siempre y cuando la variable "x" sea la del tiempo.

La pestaña principal es la siguiente

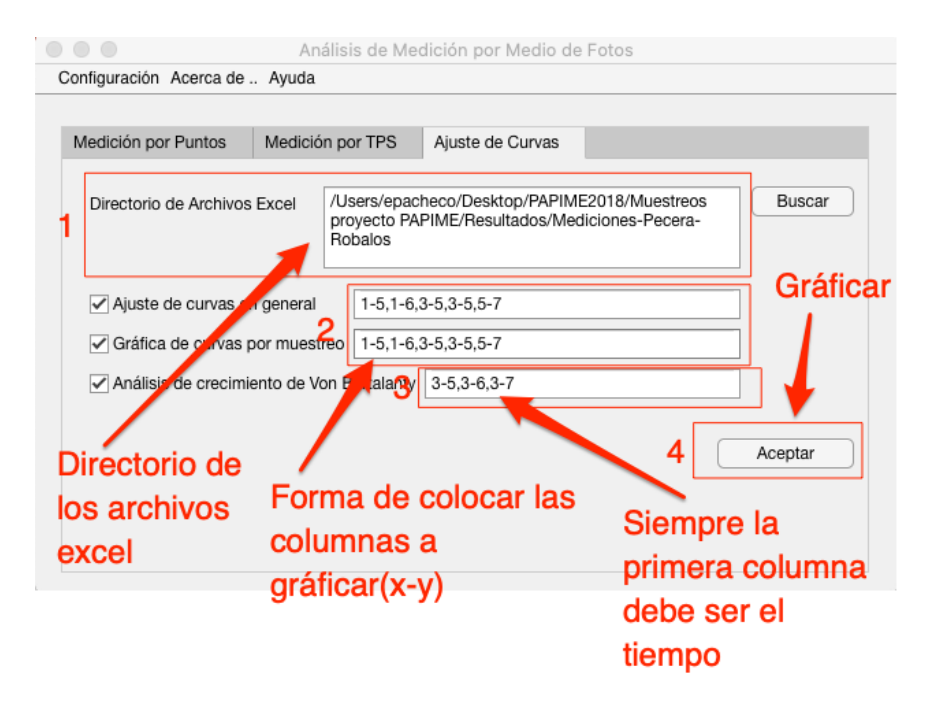

Pasos a seguir para realizar las gráficas:

 Directorio de los archivos Excel: Estos archivos son los que genera el programa cuando realizamos la medición(archivo .xlsx) en las pestañas anteriores y debemos poner todos en un solo directorio para que el programa detecte todos y los una en uno solo y de allí pueda realizar las gráficas que se le indiquen, como lo muestra la figura de abajo:

|                                                                                                    |                              | Mediciones-Pecera-Robal 🗘                                                                                                    | QBuscar               |
|----------------------------------------------------------------------------------------------------|------------------------------|----------------------------------------------------------------------------------------------------|-----------------------|
| Favoritos  Recientes  Dropbox  Escritorio  Competence  Google Drive  Aplicaciones  Cloud  Cloud  Cloud Drive  Ubicaciones  MacBook Pro de R | Mesa<br>Pecera<br>Resultados | M1_Canane_Mesa<br>M1_Canane_Pecera<br>M1_Robalo_Mesa<br>M1_Robalo_Pecera<br>M2_Canane_Mesa<br>M2_Robalo_Mesa<br>M2_Robalo_Pecera<br>M2_Robalo_Pecera<br>M2_Robalo_Pecera<br>Mediciones-Pecera-Roba | M1_Robalo_Pecera.xlsx |
| MacBook Pro Edua Nueva carpeta                                                                                                    |                              |                                                                                                    | Cancelar Abrir        |

2) El programa realiza dos tipos de graficas la primera es un ajuste de curva el cual te genera la gráfica y te dice cual es el mejor ajuste indicando la ecuación de la grafica con su R cuadrada mas alta, y el otro no realiza un ajuste pero si grafica por cada uno de los muestreos que contenga el archivo, en ambos la forma de indicar lo que se quiere graficar en la forma "x" e "y" es indicar por medio de números el que corresponde en la columna del archivo, ejemplo 1-5, esto indica que graficará en el eje de las "x" la variable "Organismo" y en el eje de las "y" la variable "Longitud\_estándar", como indica la figura de abajo.

|    | •••                                                                | Autoguard | dado 🔵 | · ^ 6 ·      | ∽ত <del>-</del>   |                |            |            | M 🖻        | 2_Robal |  |  |
|----|--------------------------------------------------------------------|-----------|--------|--------------|-------------------|----------------|------------|------------|------------|---------|--|--|
| ļ  | Inicio Insertar Dibujar Disposición de página Fórmulas Datos Vista |           |        |              |                   |                |            |            |            |         |  |  |
|    |                                                                    |           |        |              |                   |                |            |            |            |         |  |  |
|    |                                                                    |           |        |              |                   |                |            |            |            |         |  |  |
|    | Pegar 🗳                                                            | N         |        |              | 🗠 • 🔺 • 🖊         |                |            |            | \$ ~ % 9   |         |  |  |
| А  | A1 $f_x \sim f_x$ Organismo                                        |           |        |              |                   |                |            |            |            |         |  |  |
|    | 1                                                                  | 2         | 3      | 4            | 5                 | 6              | 7          | 8          | 9          | J       |  |  |
| 1  | Organismo                                                          | Muestreo  | Tiempo | Nombreimagen | Longitud Estandar | Longitud Total | Area Lomo  | Area Steak | Area Total |         |  |  |
| 2  | 1                                                                  | 2         | 60     | IMG_0277     | 9.485390663       | 11.65830803    | 6.05670166 | 4.92474365 | 10.9815674 |         |  |  |
| 3  | 2                                                                  | 2         | 60     | IMG_0280     | 9.769816399       | 12.28674603    | 6.05847168 | 4.35546875 | 10.4139404 |         |  |  |
| 4  | 3                                                                  | 2         | 60     | IMG_0281     | 8.738483429       | 10.9715004     | 4.58180046 | 4.47441483 | 9.0562191  |         |  |  |
| 5  | 4                                                                  | 2         | 60     | IMG_0282     | 11.56816769       | 13.67928886    | 6.79367065 | 6.53588867 | 13.3295288 |         |  |  |
| 6  | 5                                                                  | 2         | 60     | IMG_0286     | 8.311145782       | 10.05453396    | 4.62272263 | 3.88240051 | 8.50512695 |         |  |  |
| 7  | 6                                                                  | 2         | 60     | IMG_0288     | 8.847681999       | 11.44637966    | 5.51580811 | 4.78059387 | 10.296402  |         |  |  |
| 8  | 7                                                                  | 2         | 60     | IMG_0290     | 14.42733479       | 17.29251099    | 13.4651489 | 10.356842  | 23.8220215 |         |  |  |
| 9  | 8                                                                  | 2         | 60     | IMG_0294     | 11.58337212       | 13.74050713    | 7.96332932 | 5.59160614 | 13.5549316 |         |  |  |
| 10 | 9                                                                  | 2         | 60     | IMG_0296     | 7.513427734       | 8.784369469    | 3.82517242 | 3.47777557 | 7.302948   |         |  |  |
| 11 | 10                                                                 | 2         | 60     | IMG_0297     | 8.825354576       | 10.79772758    | 4.18449402 | 3.72119141 | 7.90570068 |         |  |  |
| 12 | 11                                                                 | 2         | 60     | IMG_0298     | 6.124768257       | 7.900774479    | 3.23102188 | 1.88724518 | 5.11824799 |         |  |  |
| 13 | 12                                                                 | 2         | 60     | IMG_0301     | 10.54219723       | 12.26638126    | 7.44949341 | 6.2628479  | 13.7123718 |         |  |  |
| 14 | 13                                                                 | 2         | 60     | IMG_0302     | 10.87283039       | 13.22278023    | 6.66235352 | 6.02807617 | 12.6903992 |         |  |  |
| 15 | 14                                                                 | 2         | 60     | IMG_0303     | 7.58220911        | 9.113015175    | 3.01985168 | 3.09646606 | 6.11627197 |         |  |  |
| 16 | 15                                                                 | 2         | 60     | IMG_0306     | 10.86310196       | 13.27883625    | 6.50056458 | 4.90393066 | 11.40448   |         |  |  |
| 17 | 16                                                                 | 2         | 60     | IMG_0308     | 11.42636108       | 13.37290382    | 8.11590576 | 5.91873169 | 14.0346069 |         |  |  |
| 18 | 17                                                                 | 2         | 60     | IMG_0309     | 8.847840309       | 10.85775757    | 4.23335266 | 3.39555359 | 7.62890625 |         |  |  |
| 19 | 18                                                                 | 2         | 60     | IMG_0314     | 11.76548004       | 14.33917427    | 6.66363525 | 6.83876038 | 13.5023956 |         |  |  |
| 20 | 19                                                                 | 2         | 60     | IMG_0317     | 7.751218319       | 10.01832294    | 3.89490581 | 3.56681061 | 7.46172714 |         |  |  |
| 21 | 20                                                                 | 2         | 60     | IMG_0321     | 13.62981224       | 16.51964569    | 11.3334656 | 7.87359619 | 19.2070618 |         |  |  |
| 22 |                                                                    |           |        | _            |                   |                |            |            |            |         |  |  |

Cuando queremos mas de una grafica podemos colocarlo poniendo una coma "," entre cada par de graficas, por ejemplo: 1-5,1-6,3-5, 5-7 que indica que el programa generará 4 graficas siendo cada par como especificamos arriba.

- 3) Análisis de crecimiento de Von Bertalanfy: En este análisis es muy importante que la variable "x" sea una variable de tiempo para que el análisis sea correcto, por lo tanto, en el archivo debe ser la siempre el número 3 y la otra variable sea la que queremos análisis su crecimiento. La forma de indicarlo tanto en los valores de "x" e "y" como en la cantidad de gráficas es como el inciso anterior. Por ejemplo 3-5 estaríamos indicando que será para el eje de las "x" la variable "tiempo" y para la variable "y" sea la "Longitud\_estandar" y si agregamos comas y otro par estaríamos indicado que haría lo mismo, pero con la variable que indiquemos.
- 4) Una vez que tengamos agregado lo anterior, hacemos clic en el botón de aceptar y el programa comenzará a visualizar las gráficas que le indicamos, una vez que se generen las gráficas el programa guardará automáticamente dichas gráficas en el archivo que se indico en configuración. Claro todo dependerá si palomeamos la opción de la gráfica que queremos y si no hay un error de la forma de escritura sobre lo que se graficará, de lo contrario el programa marcará un mensaje de error como el siguiente:

Las gráficas que se generan como resultado son:

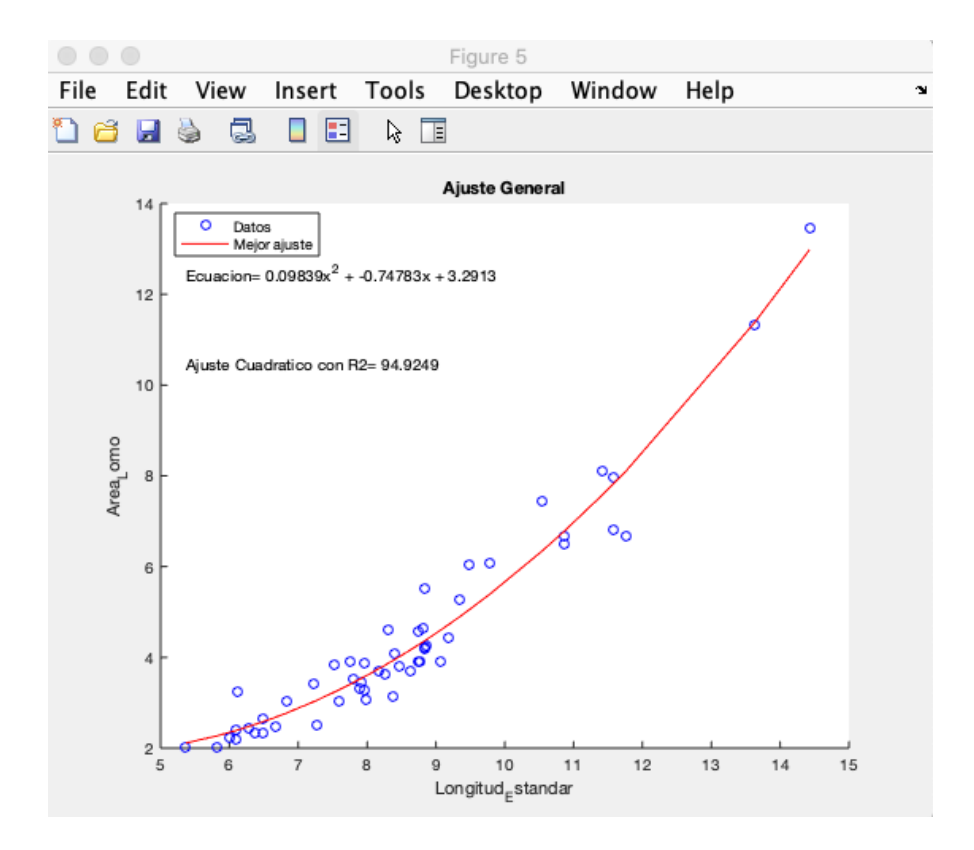

## Gráfica del mejor ajuste

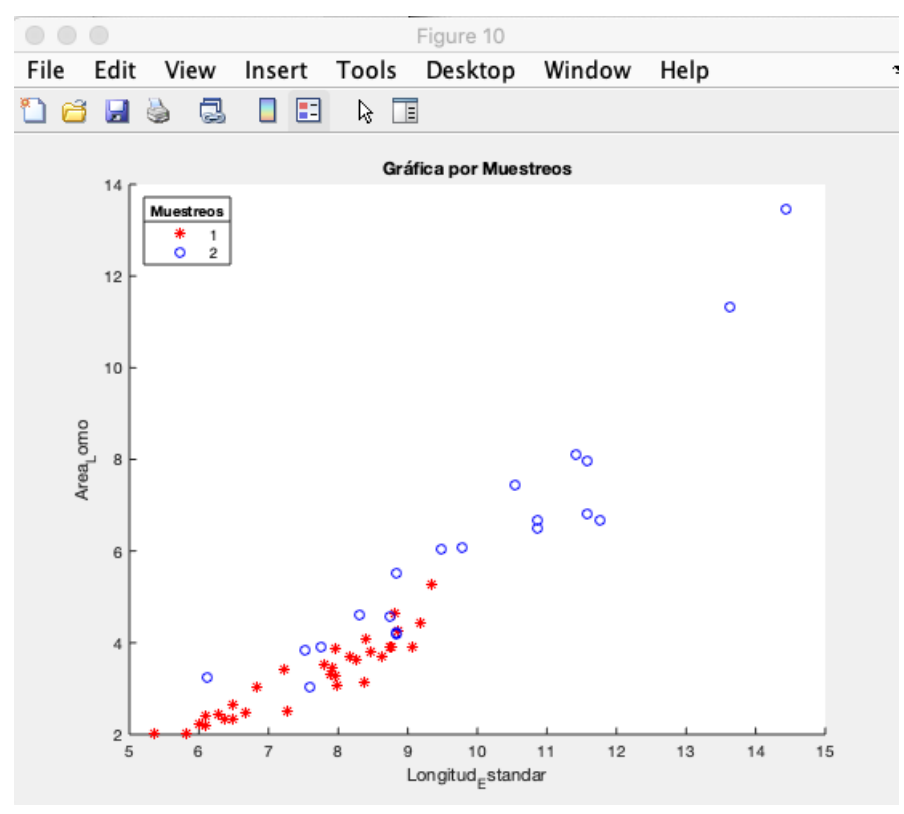

Gráfica por muestreos

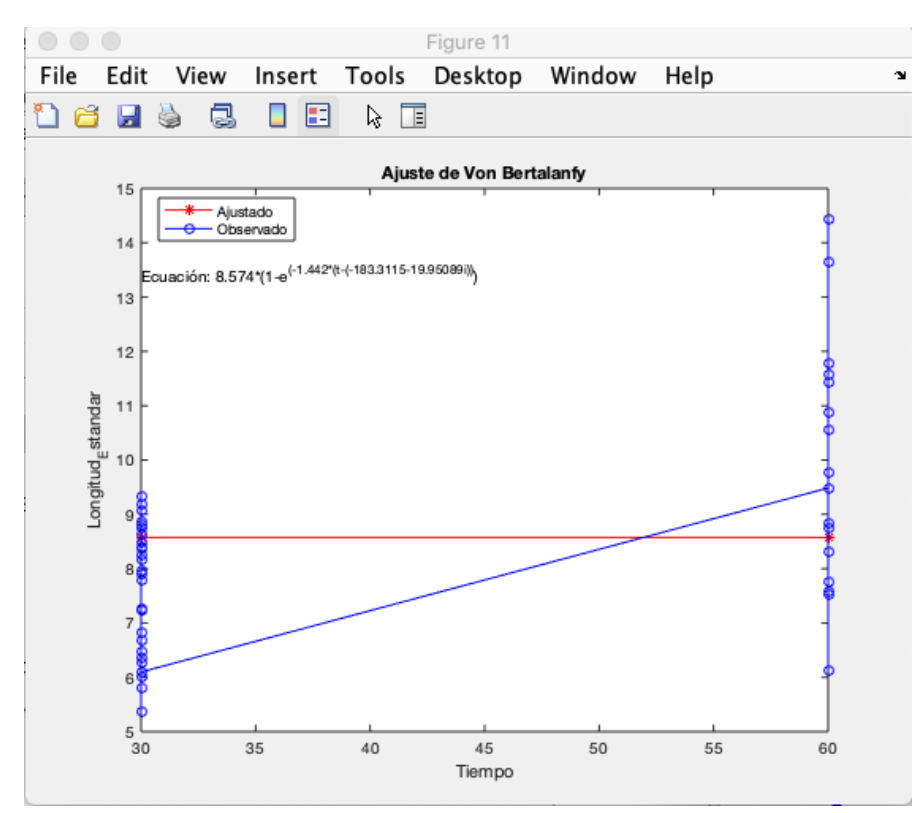

Gráfica de Von Bertalanfy

# Colaboradores del proyecto

#### Responsable

M. en C. Eduardo Pacheco

#### Corresponsable

Dr. Gabriela Gaxiola

## Participantes

M. en C. Héctor Gutiérrez
M. en A. Miguel Arévalo López
M. en A. Jaime Suárez
M. en C. Adolfo Sánchez
M. en C. Martín Arenas

#### Instalaciones

Este proyecto fue desarrollado en las instalaciones de la UNAM en la Unidad Multidisciplinaria de Docencia e Investigación(UMDI) en Sisal Yucatán, México.